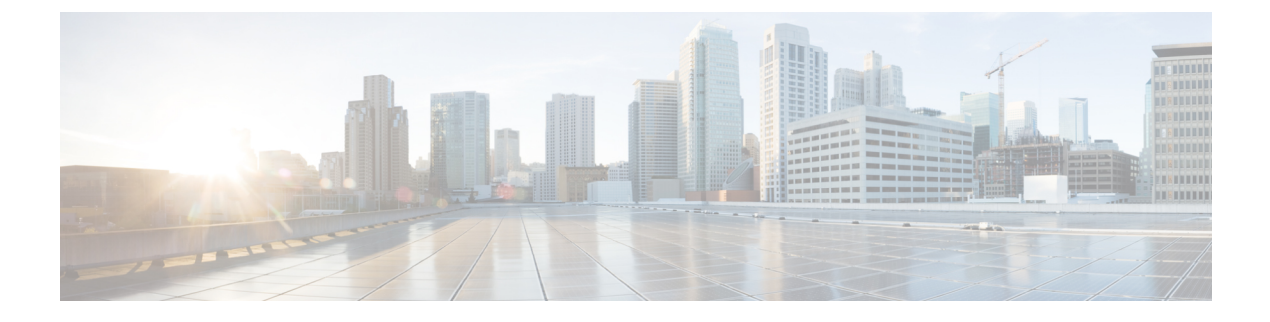

# **Cisco Unified Mobile Agent**

- Log in to CTI OS Agent Desktop, on page 1
- Verify Login, on page 2
- Enable Ready State, on page 2
- Transfer a Call, on page 2

## Log in to CTI OS Agent Desktop

Perform the following steps to log in to the CTI OS Agent Desktop.

#### Procedure

**Step 1** From the desktop, click **Login**.

The CTI Login dialog box appears.

**Step 2** In the **CTI Login** dialog box, enter the following information in the corresponding fields:

| Option       | Description                                                                                                  |  |
|--------------|----------------------------------------------------------------------------------------------------|--|
| Mobile Agent | You must select this check box to log in as a Mobile Agent.                                                  |  |
| Phone Number | The dial number for the phone the agent intends to use.                                                      |  |
|              | <b>Note</b> The format for the phone number must follow the dial plan, for example, 91201-123- <i>xxxx</i> . |  |
| Call Mode    | Select nailed connection.                                                                                    |  |

### Step 3 Click OK.

The desktop automatically enters the state that is configured on the switch (either Ready or Not Ready) and the buttons for actions for that state are enabled.

**Note** For a nailed connection, the desktop must receive and answer a setup call before agent login is complete.

## **Verify Login**

Perform the following procedure to verify your login.

#### Procedure

- **Step 1** Check to be sure that your desktop is in the Ready or Not Ready state.
- **Step 2** Check to be sure the status bar of your Unified Mobile Agent Desktop displays the following:
  - Agent ID for the logged-in agent
  - Agent Extension
  - Agent Instrument
  - Current Agent Status
  - The server that the desktop is connected to
- **Step 3** Check to be sure the action buttons that are allowed for your current agent state are enabled.
  - **Note** If you log in as a Mobile Agent and want to make a phone call from CTI OS Agent Desktop, you must use the CTI Dialing Pad on the desktop.

### **Enable Ready State**

#### Procedure

If you are in the Not Ready state and the Ready button is enabled, click the Ready button.

### Transfer a Call

#### Procedure

 Step 1 Click the Transfer button. The CTI Dialing Pad dialog box appears.
Step 2 Enter the phone number to be dialed in the Dialed Number field or select a destination from the pull-down menu.

The pull-down menu contains the last six numbers dialed from this desktop.

- **Step 3** Optionally, click the **More** button to display the Call Data tab, where you can optionally enter data associated with the call.
- **Step 4** Do one of the following:

| Option                                                                                          | Description                                                                                                    |
|-------------------------------------------------------------------------------------------------|----------------------------------------------------------------------------------------------------|
| If you <i>do want to speak</i> with the consulted agent, click the <b>Transfer Init</b> button. | When you press the Transfer Init button, the call is put on hold.<br>The agent has an opportunity to speak to the consulted agent<br>before completing the transfer. When the consult call is<br>answered, the button changes to Transfer Complete. To complete<br>the transfer, click <b>Transfer Complete</b> . |
| If you <i>do not want to speak</i> with the consulted agent, click <b>Single Step</b> .         | The call automatically transfers.                                                                                                    |

I